# 职业技能培训

## 操作手册

二0二四年八月

## 第一节 报名学员用户登录

### 【业务功能说明】:

报名学员用户通过登录【i 南山企业服务综合平台】, 使用平台下的相关功能。

## 【操作步骤】:

1、打开浏览器,输入【i南山企业服务综合平台】地址: https://www.inanshan.org.cn/,点击右上方【登录】按钮,进入登录页面。

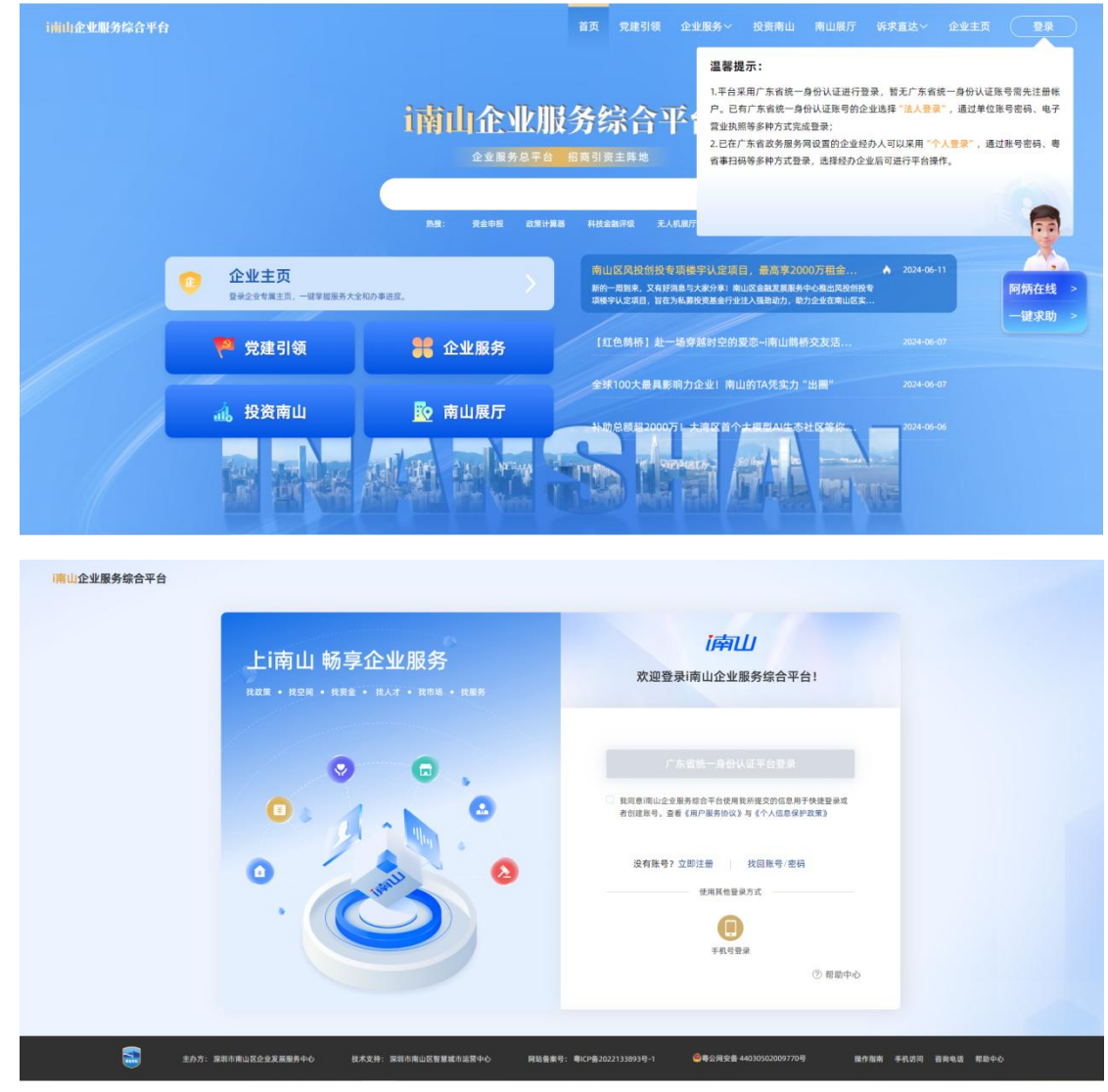

2、针对【报名学员用户】,系统支持"手机号验证码"或"政务服务网个 人账号"进行登录。

| I <mark>滴山企业服务综合平台</mark> | 上i南山 畅享企业服务<br>1825 · 825 · 883 · 863 · 865 | <b>(序门)</b><br>欢迎登录I南山企业服务综合平台!                                                                       |  |
|---------------------------|---------------------------------------------|----------------------------------------------------------------------------------------------------|--|
|                           |                                             | <b>广东省坊-身份认证平台登录</b> 電報意志会主要和成合主命を使用現料度交換点型用于快速型単成     者包提展号:重都(用P/服务协议)等 (个人成团保护改革)     受有账号? 立即注册 [ |  |
|                           |                                             | - THY MR<br>① 相助中心                                                                                    |  |
| 5                         | 主か方:最初市南山区企业发展最多中心 技术支持:最初市南山区智慧城市运営中心 阿乾養希 | 1号:単にF章2022133693号-1                                                                                  |  |

针对【个人用户】,系统提供两种登录方式:

(1)、手机号码+验证码登录

点击【手机号登录】按钮,进入手机号登录页面,用户可以通过输入"手机号码"和"验证码",并勾选下方的"同意协议"进行登录。

| 上i南山 畅享企业服务<br>Rafi - R2前 - R#2 - RAJ - Refi | <b>(序门上)</b><br>欢迎登录i南山企业服务综合平台!                                |  |
|----------------------------------------------|-----------------------------------------------------------------|--|
|                                              | 请输入您的手机马                                                        |  |
| o ,                                          | 清输入验证码 获取验证码                                                    |  |
|                                              | □ 戦局意流山企业服务信会平台使用能所提文的信息用于快速登录或<br>者创建账号、查查《用户服务的议》与《个人信息保护发策》) |  |
| 0 0                                          |                                                                 |  |
| ·                                            | 使用其他登录方式                                                        |  |
|                                              | 广东省统一身份认证平台登录                                                   |  |
|                                              | ② 帮助中心                                                          |  |
|                                              |                                                                 |  |

(2)、使用【政务服务网】账号登录。

点击登录页面的【广东省统一身份认证平台登录】按钮,进入【政务服务 网】的登录页面。

| 南山企业服务综合平台                |                                                                                                    |                                                                                  |
|---------------------------|----------------------------------------------------------------------------------------------------|----------------------------------------------------------------------------------|
|                           | 上i南山 畅享企业服务<br>R&M • R2M • RM • RM • RM • RM • RM                                                                                                    | <b>[序]]]</b><br>欢迎登录清山企业服务综合平台!                                                  |
|                           |                                                                                                    | 广东省统一身份认证平台登录<br>■ 我想想闯山企业服务综合平台使用我所强交的信息用于快速管量成<br>者创成形务,最著《用户服务协议》为《个人信息保护文策》) |
|                           | 0. (maintoine a constant) 0                                                                                                    | 沒有账号? 立期注册                                                                       |
|                           |                                                                                                    | ≠41992#<br>① 数型中心                                                                |
| 107:<br>107:              | 源圳市南山区企业发展最多中心 技术支持: 规圳市南山区智慧城市运营中心 阿钻島条                                                                                                    | 9: 戦(5)第302213389396-1                                                           |
| CFS省人民政府<br>www.gd.gov.cn |                                                                                                    | Í                                                                                |
|                           |                                                                                                    |                                                                                  |
|                           | 个人登录                                                                                                    | 法人登录                                                                             |
|                           | Of the second second se |                                                                                  |
|                           | 请您使用                                                                                                    | 【微情】 扫码登录                                                                        |
|                           |                                                                                                    |                                                                                  |

香港智方便

在此登录页面,可以通过【扫码】、【账号密码】等方式进行登录。 3、个人用户成功登录后,进入【个人主页】。

| i南山金业服务综合平, | i                               | 前山———————————————————————————————————— | 8 企业服务~ 253两山 两山8<br>的专属主页     | 11万 祈求重达~ 企业主页           | KER                            |
|-------------|---------------------------------|----------------------------------------|--------------------------------|--------------------------|--------------------------------|
|             |                                 |                                        |                                |                          |                                |
|             | 个人信息                            | - 头条消息                                 | 8.                             | 更多                       |                                |
|             | 暫未关联企业                          | DPI J HK<br>暫无消息                       | 7                              |                          | -                              |
|             |                                 | 政策推                                    | ž                              |                          | W.                             |
|             | II 👂 🔍                          | W.C.R.S.                               |                                |                          | 阿炳在线 >                         |
|             | 我的信息 我的事务 竞赛项目                  | 培训活动 四                                 | ED                             |                          | 一键求助 >                         |
|             |                                 |                                        |                                |                          |                                |
|             | 已关联企业                           |                                        |                                |                          |                                |
|             | 深圳市 有限公                         | 公司企业高管                                 | 修改角色 切换为                       | <b>该企业</b>               |                                |
|             | 深圳市 退公司 🕅                       |                                        |                                | 解除关联                     |                                |
|             | 由语关联公业                          |                                        |                                |                          |                                |
|             | 中 前入收止止<br>请输入企业名称              | (支持模糊搜索)                               | 搜索                             |                          |                                |
|             | * 课馨提示: 以下是系统为您推荐的关联企业          |                                        |                                |                          |                                |
|             |                                 | 暂无数据                                   |                                |                          |                                |
|             |                                 |                                        |                                |                          |                                |
|             |                                 |                                        |                                |                          |                                |
| 5           | 主办方: 梁圳市南山区企业发展服务中心   技术支持: 深圳市 | 市南山区智慧城市运营中心 网络备案号:粤                   | CP备2022133893号-1 🔮 粤公网安备 44030 | 502009770号 操作撤憲 手机访问 🗲 🌙 | 3   资源电话<br>*• 😧 🎐 😇 🍰 💕 🙁 🏭 1 |

针对【登录】的相关问题,可点击以下页面的【帮助中心】入口查看帮助 指引。

| 上i南山 畅享企业服务<br>Rate ・ RD目 ・ Rate ・ RAオ ・ RD目 ・ Rate | <b>广中门</b><br>欢迎登录I南山企业服务综合平台!                                                                                                    |
|-----------------------------------------------------|----------------------------------------------------------------------------------------------------|
|                                                     | <b>广东会统一身份认证平公登录</b> 電 東京市場山企会業系統合不分使用京市地交防信息用于地理整理就<br>考別建築号、空都 (用用用集份交) 有 (个人国意保护建築)     安有族号? 立即注意 説 説明時/密码     使用其能量多方法     正明美                                                                                                    |
| 主力方: 営和市商山区全北发展勝券キシ 技术支持: 営和市商山区智慧観告法営争シ 発転         | ⑦ 煎節中心           ●         ●         ●         ●         ●         ●         ●         ●         ●         ●         ●         ●         ●         ●         ●         ●         ●         ●         ●         ●         ●         ●         ●         ●         ●         ●         ●         ●         ●         ●         ●         ●         ●         ●         ●         ●         ●         ●         ●         ●         ●         ●         ●         ●         ●         ●         ●         ●         ●         ●         ●         ●         ●         ●         ●         ●         ●         ●         ●         ●         ●         ●         ●         ●         ●         ●         ●         ●         ●         ●         ●         ●         ●         ●         ●         ●         ●         ●         ●         ●         ●         ●         ●         ●         ●         ●         ●         ●         ●         ●         ●         ●         ●         ●         ●         ●         ●         ●         ●         ●         ●         ●         ●         ●         ●         ● |

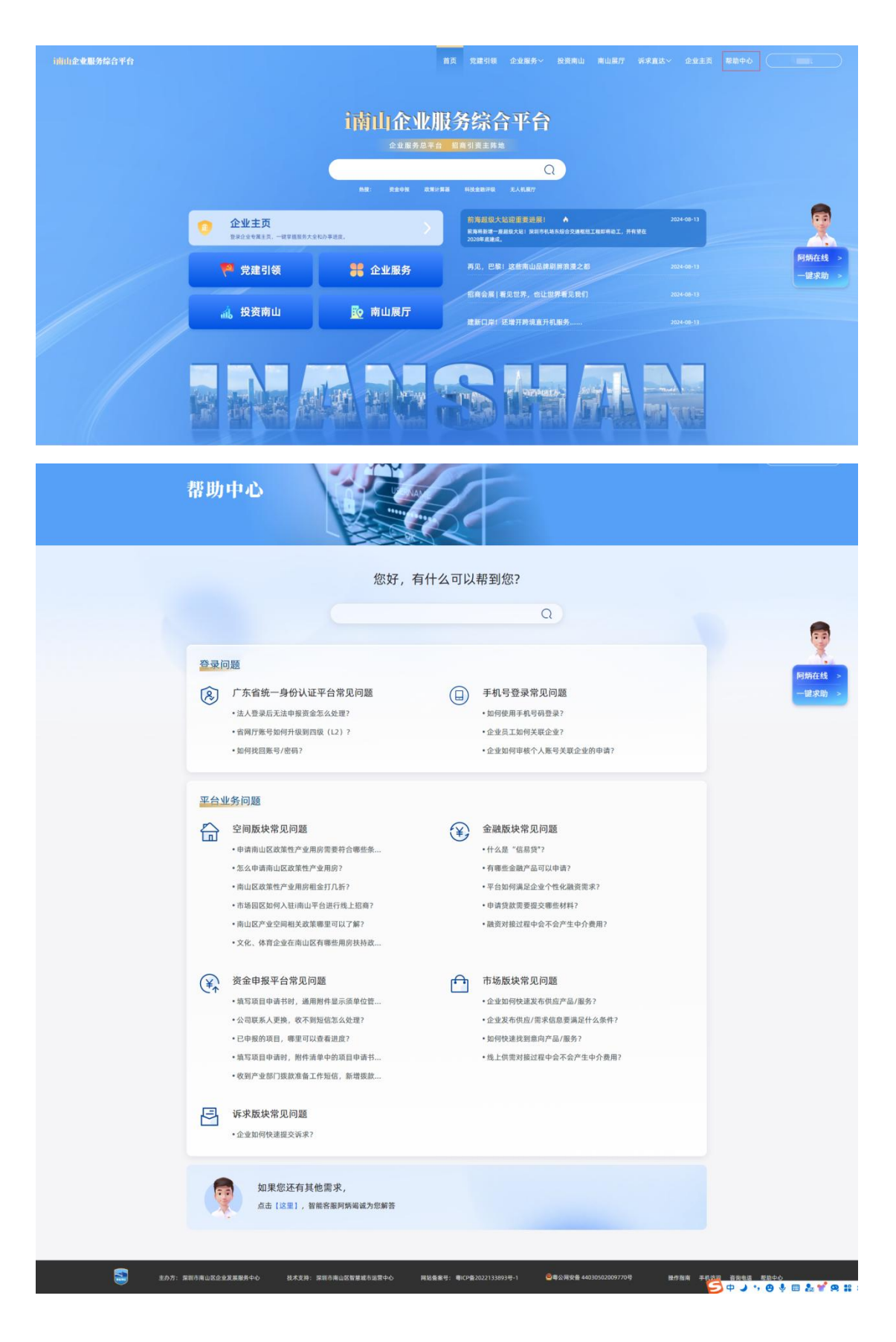

【注意事项】:

无。

## 第二节 个人用户报名

#### 【业务功能说明】:

个人用户登录【i南山企业服务综合平台】,进入【培训活动】列表页面,选择对应的活动,进行报名操作。

## 【操作步骤】:

1、选择【企业服务】-【人才服务】菜单,进入【人才服务】功能页面。

| i南山企业服务综合平台 |       | . /    |                  |       |     |            | 党建引领                     | 企业服务へ          |            |       |   |     |                  |
|-------------|-------|--------|------------------|-------|-----|------------|--------------------------|----------------|------------|-------|---|-----|------------------|
|             | 2     |        |                  | i南山一  | 7   | <b>J</b> 造 | 您的                       | 政策服务 ><br>产业空间 | <b>ب</b> ر |       |   |     | 退出音录             |
|             | T     | N J    |                  |       |     | 1          |                          | 全动服务           |            | i ii  |   | 1   | L. J             |
|             | 个人信息  |        |                  |       |     | — 头        | 条消息                      | 人才服务           |            |       |   | 更多  |                  |
|             | 0     | 暂未关联企业 |                  |       |     | 1          | 部门服务<br>暂无消息(            | 政务服务<br>法律服务   |            |       |   | 151 |                  |
|             |       | 防<br>  |                  |       |     | 8          | 政策推送<br>智无消息:            | -90040.88840   |            |       |   | -   | <b>R</b>         |
|             | 我的信息  | 我的事务   | <b>夏</b><br>夏赛项目 | 培训活动  |     |            | 站内通知<br><sup>新无消息1</sup> |                |            |       |   | 151 | 阿炳在线 ><br>一键求助 > |
|             | 已关联企业 | Ł      |                  |       |     |            |                          |                |            |       |   |     |                  |
|             | 深圳市   |        | 有                | 限公司 🔛 | 此高管 |            |                          | [修2            | 牧角色        | 切换为该企 | 业 | €联  |                  |
|             |       |        |                  |       |     |            |                          |                |            |       |   |     |                  |

2、在【人才服务】页面中,点击【职业技能培训】入口,进入【培训活动】 列表页面。

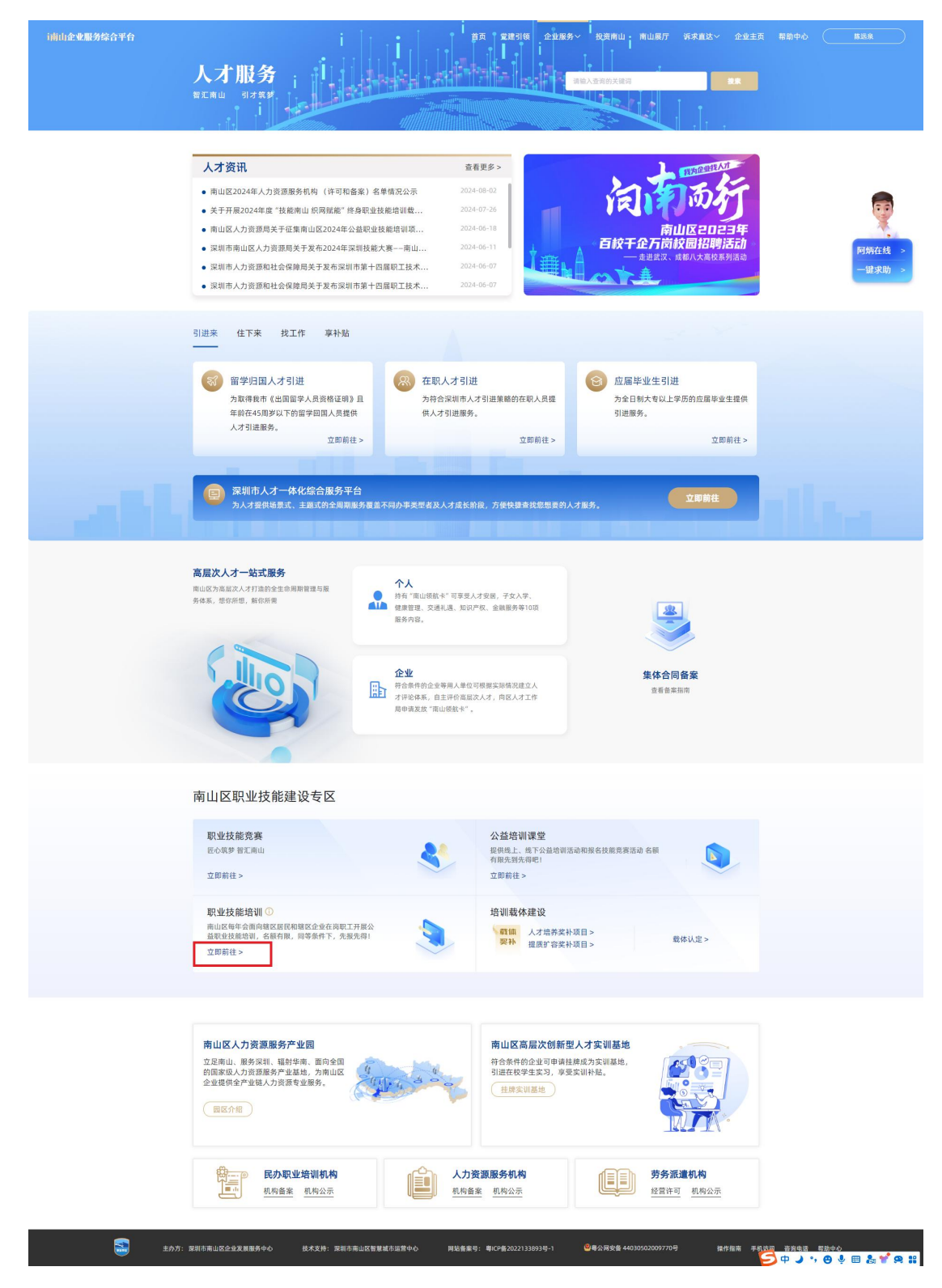

在此页面,用户可以利用上角的检索功能,通过输入"活动名称"关键字, 快速定位到所需的活动。

| 前前他全東服务综合平台            | 人才服务<br>NITRM NITRM                                                                                                    |                                                                                                    | t∨ 2233 RM40 <u>N88</u>                                                                                                    |
|------------------------|----------------------------------------------------------------------------------------------------|----------------------------------------------------------------------------------------------------|----------------------------------------------------------------------------------------------------|
|                        | 會 首页 - 人才服务 - 培训活动                                                                                                    |                                                                                                    |                                                                                                    |
|                        | <b>JUIISD JUIST JUIST JUIST JUIST JUIST JUIST JUIST JUIST JUIST JUIST JUIST JUIST JUIST JUIST JUIST JUIST JUIST JUIST JUIST JUIST JUIST JUIST JUIST JUIST JUIST JUIST JUIST JUIST JUIST JUIST JUIST JUIST JUIST JUIST JUIST JUIST JUIST JUIST JUIST JUIST JUIST JUIST JUIST JUIST JUIST JUIST JUIST</b> <t< th=""><th>REALER<br/>CALCULAR OF ALL COLUMN<br/>ALL COMPARIANT<br/>ALL COMPARIANT<br/>ALL COMPARIA</th><th>○       ○       ○       ○       ○       ○       ○       ○       ○       ○       ○       ○       ○       ○       ○       ○       ○       ○       ○       ○       ○       ○       ○       ○       ○       ○       ○       ○       ○       ○       ○       ○       ○       ○       ○       ○       ○       ○       ○       ○       ○       ○       ○       ○       ○       ○       ○       ○       ○       ○       ○       ○       ○       ○       ○       ○       ○       ○       ○       ○       ○       ○       ○       ○       ○       ○       ○       ○       ○       ○       ○       ○       ○       ○       ○       ○       ○       ○       ○       ○       ○       ○       ○       ○       ○       ○       ○       ○       ○       ○       ○       ○       ○       ○       ○       ○       ○       ○       ○       ○       ○       ○       ○       ○       ○       ○       ○       ○       ○       ○       ○       ○       ○       ○       ○       ○       ○       ○       ○</th></t<> | REALER<br>CALCULAR OF ALL COLUMN<br>ALL COMPARIANT<br>ALL COMPARIANT<br>ALL COMPARIA | ○       ○       ○       ○       ○       ○       ○       ○       ○       ○       ○       ○       ○       ○       ○       ○       ○       ○       ○       ○       ○       ○       ○       ○       ○       ○       ○       ○       ○       ○       ○       ○       ○       ○       ○       ○       ○       ○       ○       ○       ○       ○       ○       ○       ○       ○       ○       ○       ○       ○       ○       ○       ○       ○       ○       ○       ○       ○       ○       ○       ○       ○       ○       ○       ○       ○       ○       ○       ○       ○       ○       ○       ○       ○       ○       ○       ○       ○       ○       ○       ○       ○       ○       ○       ○       ○       ○       ○       ○       ○       ○       ○       ○       ○       ○       ○       ○       ○       ○       ○       ○       ○       ○       ○       ○       ○       ○       ○       ○       ○       ○       ○       ○       ○       ○       ○       ○       ○       ○ |
| <b>S</b> _ <b>10</b> 7 | 共5参 ( <b>1</b><br>: 派羽市商业区企业发展整务中心                                                                                                    | > 新社 1 天<br>等:●CP第2027138939-1 ◎●を2時安全 4403050200770-9                                                                                                    | 操作局端 <del>学校<u>成期</u> 意由电波</del> 既然の心                                                                                                    |

3、点击【详情信息】按钮,可以查看活动详情及下载相关附件。

| 前由企业服务综合平台  |                                                                                                    |
|-------------|----------------------------------------------------------------------------------------------------|
|             | 會 首页 - 人才服务 - 括词话能 - 活动译档                                                                                |
|             | ◆ 2024年南山区鸿蒙系统开发技术培训 ● 2024年南山区鸿蒙系统开发技术培训                                                                |
|             | 发布时间: 2024-08-14 浏览人数: 48人                                                                               |
|             | 报名时间: 2024-07-20至2024-08-24 活动地址: 广东省深圳市南山区深圳湾科技生态图                                                      |
|             | 培训时间: 2024-09-21至2024-09-30 承办单位: 主承办方受制带成风科技有限公司 医果物                                                    |
|             | 活动详慎                                                                                                    |
|             | 培训安排 (一)                                                                                                 |
|             | 培训顶目虚拟现实工程技术                                                                                             |
|             | (二)培训标准                                                                                                  |
|             | 以虚规现实工程技术人员中级国家职业技术技能标准为依据,结合新时代行业企业发展情况,适当增加相关新知识、                                                      |
|             | 新技术、新上艺和新技能等力量的内容,由共委会理由专家制定,具体要求见技术文件。<br>(二)                                                           |
|             | 1.二/祖和形式<br>本次竟赛为团队赛,分初赛和决赛两个阶段进行,初赛为理论知识竞赛,取初赛成绩挂名前25名团队进入决赛,决赛                                         |
|             | 为实际操作竞赛,具体要求见技术文件。                                                                                       |
|             | (四)培训条件                                                                                                  |
|             | 本次竞赛面向全市组织开展,参赛的人员应当符合以下条件;年满16周岁且来到法定退休年龄,在不市工作、学习,                                                     |
|             | 遭守相关法律法规@ 守职业道德,提学一等绿猫:入国一口经学、内务提的已资,中可(有到的南山区技木能手 "的人                                                   |
|             | 员不以学员身份参加相同赛顶。本次竞赛同一单位报名人数不超过3队,参赛单位不少于20家。报名团队不30队,如出<br>现报名团队不足可延长报名时间或者取消竞赛(出执委会行知)。                  |
|             | 殿件                                                                                                    |
|             | ▶ 2024年南山区虚拟现实工程技术培训,pdf 下政                                                                              |
|             |                                                                                                    |
|             | 上一篇:现有了<br>下一篇:2024年甫山团人工智能技术培训                                                                          |
| <b>S</b> ** | ×カホ・短期後回ばならず至陽系なん お大き路・空間高田川収留登場為後雪なん 知路を発示 副(1895/10)13001日。) @■の服命者 40/100/0097/08 発行発音 正形体図 送金用目 夢動なん |

4、在培训活动列表页面和活动详情页面,点击【我要报名】按钮,进入报 名信息录入页面。

在【填写报名信息】页面中,报名者在录入相关基本信息后,点击【下一

步】按钮,进入【上传对应证明】页面。报名者可以将鼠标移入<sup>①</sup>查看【学员 寸照】的具体要求。

在【上传对应证明】页面中,系统会根据报名者所选的【培训人员类别】 的不同,要求其上传对应的材料。

报名者上传完所需附件后,点击【下一步】进入【报名确认】页面。当确 认信息无误后,点击【确认报名】,完成报名信息的提交。

|                                                                                                    | -                                                                                                    | 2024年南山区鸿蒙系                                                                                                    | 统开发技术                                                                                                    | 音训 —                                                                                                    |                                                                                                    |                                                  |                         |
|----------------------------------------------------------------------------------------------------|----------------------------------------------------------------------------------------------------|----------------------------------------------------------------------------------------------------|----------------------------------------------------------------------------------------------------|----------------------------------------------------------------------------------------------------|----------------------------------------------------------------------------------------------------|--------------------------------------------------|-------------------------|
|                                                                                                    | 1 填写报名信息                                                                                                    | · ② 上传对日                                                                                                    | 应证明 ————                                                                                                    | ()      ()      ()      ()      ()      ()      ()      ()      ()      ()      ()      ()      ()      ()      ()      ()      ()      ()      ()      ()      ()      ()      ()      ()      ()      ()      ()      ()      ()      ()      ()      ()      ()      ()      ()      ()      ()      ()      ()      ()      ()      ()      ()      ()      ()      ()      ()      ()      ()      ()      ()      ()      ()      ()      ()      ()      ()      ()      ()      ()      ()      ()      ()      ()      ()      ()      ()      ()      ()      ()      ()      ()      ()      ()      ()      ()      ()      ()      ()      ()      ()      ()      ()      ()      ()      ()      ()      ()      ()      ()      ()      ()      ()      ()      ()      ()      ()      ()      ()      ()      ()      ()      ()      ()      ()      ()      ()      ()      ()      ()      ()      ()      ()      ()      ()      ()      ()      ()      ()      ()      ()      ()      ()      ()      ()      ()      ()      ()      ()      ()      ()      ()      ()      ()      ()      ()      ()      ()      ()      ()      ()      ()      ()      ()      ()      ()      ()      ()      ()      ()      ()      ()      ()      ()      ()      ()      ()      ()      ()      ()      ()      ()      ()      ()      ()      ()      ()      ()      ()      ()      ()      ()      ()      ()      ()      ()      ()      ()      ()      ()      ()      ()      ()      ()      ()      ()      ()      ()      ()      ()      ()      ()      ()      ()      ()      ()      ()      ()      ()      ()      ()      ()      ()      ()      ()      ()      ()      ()      ()      ()      ()      ()      ()      ()      ()      ()      ()      ()      ()      ()      ()      ()      ()      ()      ()      ()      ()      ()      ()      ()      ()      ()      ()      ()      ()      ()      ()      ()      ()      ()      ()      ()      ()      ()      ()      ()      ()      ()      ()      ()      ()      ()      ()      ()      ()           |                                                                                                    |                                                  |                         |
| * 姓名                                                                                                    | : 靖治入                                                                                                    |                                                                                                    | * 性别:                                                                                                    | 请选择                                                                                                    |                                                                                                    |                                                  |                         |
| * 17                                                                                                    | ABN A                                                                                                    |                                                                                                    | *年龄:                                                                                                    | <b>建输入</b>                                                                                                    |                                                                                                    |                                                  | 阿炳在<br>一键求              |
| * 证件类型                                                                                                    | 1888                                                                                                    |                                                                                                    | •证件号码:                                                                                                    | <b>田田</b> 人                                                                                                    |                                                                                                    |                                                  | _                       |
| "户口所在地                                                                                                    | : 请选择                                                                                                    |                                                                                                    | • 文化程度:                                                                                                    | 清洗师                                                                                                    |                                                                                                    |                                                  |                         |
| * 手机导研                                                                                                    | : 胡椒入                                                                                                    |                                                                                                    |                                                                                                    |                                                                                                    |                                                                                                    |                                                  |                         |
| 上地間件部件                                                                                                    |                                                                                                    |                                                                                                    |                                                                                                    | •                                                                                                    |                                                                                                    |                                                  |                         |
|                                                                                                    | *学员寸照 🕧                                                                                                    | "身份证(正南)                                                                                                    |                                                                                                    | *身份证(反面)                                                                                                    |                                                                                                    |                                                  |                         |
| * 培训人员类                                                                                                    | BI 读选择                                                                                                    |                                                                                                    | 优先报名                                                                                                    | 请选择                                                                                                    |                                                                                                    |                                                  |                         |
| 2.年項目<br>用证名,<br>3.月成<br>表示<br>重約方: 紫南市南山区企业发展施务中心                                                               | (2)資產與金融區区政策承認,为公益<br>資源展校(中省)(86-5877) 26行後<br>其實源原義,最优な的学系加一<br>4-2等計,中違其学成无故异考約<br>截未支持: 国际市商山区智                                                                                                    | 2. 田崎山市長夕等地方県名省町学び、工<br>住地山道県、赤砂山水を有向学具为公式<br>頃、<br>磁気振歩の代料内管東京町上道、原則上<br>後、構築制具第二年参加用山区公益駅並出<br>下一参<br>建築市送賞中心 同助集集守: 希                                                                                                    | 作经验、职业技能<br>又取培训费用。如何3<br>达能培训。                                                                                                    | 17 國國國中省, 第7 周期 48 周期 48 mm 48 mm 48 mmm | 科。<br>[19]等级条,可度打<br>试、虚假聚名、无<br>2720号 操作指离 (                                                                                                    | F-11.5月 前用电话 截即4                                 | ×6                      |
| 2.年初日<br>第11日<br>3.万元<br>第11日<br>11日<br>11日<br>11日<br>11日<br>11日<br>11日<br>11日<br>11日<br>11                      | 2011年月1日、10日2日7月1日、7日2日<br>1月2月後の中国は10日2712日代日<br>1日2日7日、1日2日1日<br>1日2日7日、中国中国に取用中国<br>1日2日7日、中国中国に取用中国<br>化工作日日、日日の日<br>化工作日日、日日の日<br>1日2日1日、日日の日<br>1日2日1日、日日の日<br>1日311日、日日の日<br>1日311日、日日の日<br>1日311日、日日の日<br>1日311日、日日の日<br>1日311日、日日の日<br>1日311日、日日の日<br>1日311日、日日の日<br>1日311日、日日の日<br>1日311日、日日の日<br>1日311日、日日の日<br>1日311日、日日の日<br>1日311日、日日の日<br>1日311日、日日の日<br>1日311日、日日の日<br>1日311日、日日の日<br>1日311日、日日の日<br>1日311日<br>1日311日<br>1日311日<br>1日311日<br>1日311日<br>1日311日<br>1日311日<br>1日311日<br>1日311日<br>1日311日<br>1日311日<br>1日311日<br>1日311日<br>1日311日<br>1日311日<br>1日311日<br>1日311日<br>1日3111日<br>1日3111日<br>1日3111日<br>1日3111日<br>1日3111日<br>1日3111日<br>1日3111日<br>1日3111日<br>1日31111<br>1日31111<br>1日31111<br>1日31111<br>1日31111<br>1日31111<br>1日31111<br>1日31111<br>1日31111<br>1日311111<br>1日31111<br>1日31111<br>1月31111<br>1日311111<br>1日311111<br>1日311111<br>1日3111111<br>1日3111111<br>1日3111111<br>1日31111111<br>1日3111111<br>1日3111111<br>1日31111111<br>1日31111111<br>1日311111111                                                                                                    | : 加助11月を今期2月前を有望すが、1<br>(単加)11月、その時に不可用でありかく<br>(第、<br>18年からに取付数求売日上重、日期上<br>5、将用計算第二年参加用山区公益取全部<br>「丁ーク<br>日度本加度中心 用助者年空: 単<br>1月前の日<br>1月前の日<br>1月前前の日<br>1月前日日<br>1月前前日<br>1月前面の日<br>1月前日<br>1月前の日<br>1月前面の日<br>1月前日<br>1月前の日<br>1月前日<br>1月前日<br>1月前日<br>1月前日<br>1月前日<br>1月前日<br>1月前日<br>1月前日日<br>1月前日<br>1月前日日<br>1月前日<br>1月前日<br>1月前日<br>1月前日<br>1月前日<br>1月前日日<br>1月前日<br>1月前日<br>1月<br>1月<br>1月<br>1月<br>1月<br>1月<br>1月<br>1月<br>1月<br>1月 | (中始後, 板安技組<br>(風快波)(周川, 知ら)<br>(大田大村不得道は)<br>(大田大村不得道は)<br>(大田大村不得道は)<br>(大田大村不得道は)<br>(大田大村不得道は)<br>(大田大村不得道は)<br>(大田大村不得道は)<br>(大田大村不)<br>(大田大村不)<br>(大田大村下)<br>(大田大村下)<br>(大田大村下)<br>(大田大村下)<br>(大田大村下)<br>(大田大村下)<br>(大田大村下)<br>(大田大村下)<br>(大田大村下)<br>(大田大村下)<br>(大田大村下)<br>(大田大村下)<br>(大田大村下)<br>(大田大村下)<br>(大田大村下)<br>(大田大村下)<br>(大田大村下)<br>(大田大村下)<br>(大田大村下)<br>(大田大村下)<br>(大田大村下)<br>(大田大村下)<br>(大田大村下)<br>(大田大村下)<br>(大田大)<br>(大田大)<br>(大田大)<br>(大田大)<br>(大田大)<br>(大田大)<br>(大田大)<br>(大田大)<br>(大田大)<br>(大田大)<br>(大田大)<br>(大田大)<br>(大田大)<br>(大田大)<br>(大田大)<br>(大田大)<br>(大田大)<br>(大田大)<br>(大田大)<br>(大田大)<br>(大田大)<br>(大田大)<br>(大田大)<br>(大田大)<br>(大田大)<br>(大田)<br>(大田                                                                                                    | <ol> <li>() () () () () () () () () () () () () (</li></ol>                                                                                                    | 料。<br>(1)時間度。可度打<br>试、虚假服名、无<br>1770号 操作物商 (<br>177 英永重広ぐ 企业1                                                                                                    | FR.0月 8月48 804<br>E民 和助中心 (                      | <sup>3</sup> 心<br>対変補   |
| 2.年初日<br>開山区人<br>3.万定<br>まの方: 原始の用山区企业末展展外中心<br>山企业局券综合平台                                                        | N2県用泉市山区区内永田、大会社<br>12月東発収中場(86.507)25行校<br>11一定学校、中進井学成え近井寺が<br>11一定学校、中進井学成え近井寺が<br>11一定学校、中進井学成え近井寺が<br>11一定学校、中進井学成え近井寺が<br>11一定学校、中進井学成え近井寺が<br>11-定学校、中進井学成え近井寺が<br>11-定学校、中進井学成え近井寺が<br>11-定学校、中進井学成え近井寺が<br>11-定学校、中進井学成え近井寺が<br>11-定学校、中進井学成え近井寺が<br>11-定学校、中進井学成え近井寺が<br>11-定学校、中進井学成え近井寺が<br>11-定学校、中進井学成え近井寺が<br>11-2ご学校、中進井学成え近井寺が<br>11-2ご学校、11-2ご学校、11-2ご<br>11-2ご学校、11-2ご学校、11-2<br>11-2ご学校、11-2ご学校、11-2<br>11-2ご学校、11-2<br>11-2<br>11-2<br>11-2<br>11-2<br>11-2<br>11-2<br>11-2                                                                                                    | - 加速加速度を必須整めて行動されていた。 - 加速加速度を必須取りたます。 - 加速加速度を必須取りたます。 - 加速加速度を必須取りたます。 - 加速加速度 - 加速加速度 - 加速加速度 - 加速加速度 - 加速加速度 - 加速加速度 - 加速加速度 - 加速加速度 - 加速加速度 一                                                                                                    | (中語論、形式技能<br>(工業)(1)(1)(1)(1)(1)(1)(1)(1)(1)(1)(1)(1)(1)                                                                                                    | <ol> <li>() () () () () () () () () () () () () (</li></ol>                                                                                                    | 料。<br>191時度後、可度打<br>141、虚假最名、无<br>1770号 操作指案<br>177<br>194<br>177<br>194<br>195<br>194<br>195<br>194<br>194<br>195<br>194<br>194<br>194<br>194<br>194<br>194<br>194<br>194<br>194<br>194 | 43.5月 前用电道 都助4<br>E氏 和助中心 (                      | *순<br>개필M               |
| 2.年初日<br>開始区点<br>3.7月前2<br>またが、最初ら用山区企业及展展券や0<br>山企電気券会合学合                                                       | N世界の単一位になります。大会社<br>フラル系の少す場合のションさら行う<br>フラル系の少す場合のションさら行う<br>レーニアラジ、中述カテリはとなり考えて<br>レオンテンド、お出っき用いたな<br>はオンナ・お出っき用いたな<br>したなションになった。<br>したなションには、<br>したので、<br>したので<br>したので<br>つ<br>つ<br>つ<br>つ<br>つ<br>つ<br>つ<br>つ<br>つ<br>つ<br>つ<br>つ<br>つ<br>つ<br>つ<br>つ<br>つ<br>つ<br>つ                                                                                                    | 2回転11月を9時回行業を有可すが、1<br>1回転11月を9時回行業を取りた3<br>10<br>10<br>10<br>10<br>10<br>10<br>10<br>10<br>10<br>10                                                                                                    | (中語論、転送技師<br>(東京)(東京)(東京)<br>(大学)(東京)(東京)<br>(大学)(東京)(東京)<br>(大学)(東京)(東京)<br>(大学)(東京)(東京)<br>(大学)(大学)(大学)<br>(ホーズ)(大学)(大学)                                                                                                    | 17日本に加速40、47月2日本の後く44日<br>(1) (1) (1) (1) (1) (1) (1) (1) (1) (1)                                                                                                    | 料。<br>13時間度、可度打<br>13、使信服系、无<br>1770号 量合加高 (<br>17 頃水鹿広〜 企业1                                                                                                    | 41.512 8 第 4 5 4 5 5 5 5 5 5 5 5 5 5 5 5 5 5 5 5 | ч <del>с</del><br>жалы  |
| 2.年初日<br>開山区人<br>3.万定<br>まか方: 京市市山区企业ス展現外や<br>山企を取分综合半合<br>山企を取分综合半合                                             | хандалацискоряда, эса<br>јардерица (асаогл) изенби<br>јардерица (асаогл) изенби<br>н-и стој, о ца ну сколорадат<br>н-и стој, о ца ну сколорадат<br>н-и стој, о ца ну сколорадат<br>как и сколорадат<br>как и сколорадат<br>на стој, сколорадат<br>на стој, сколорадат<br>как и сколорадат<br>на стој, сколорадат<br>как и сколорадат<br>на стој, сколорадат<br>как и сколорадат<br>на стој, сколорадат<br>как и сколорадат<br>на стој, сколорадат<br>на стој, сколорадат                                                                                                    | 田市山市長々等地方開始を留けずら、1<br>田市山市長々等地方用を大き向けすう。1<br>智慧があった時代音楽志聞とは、原用上<br>伊藤市大市県作業市大学の加加区公益駅会出<br>昭慧ホム電中心 用総名年空:<br>ローーー 2 上の知道<br>エーーー 2 上の知道                                                                                                    | (中陸線、転送技能<br>(転送数不得編は)<br>:満住芝敷不得編は)<br>:端住芝敷不得編は)<br>:に書の22133693년<br>:<br>:<br>:<br>:<br>:<br>:<br>:<br>:<br>:<br>:<br>:<br>:<br>:<br>:<br>:<br>:<br>:<br>:<br>:                                                                                                    | () () () () () () () () () () () ()                                                                                                    | 料。<br>19第6年、19世社<br>1970日 単作集者<br>1770日 単作集者<br>1777日 単作集者                                                                                                    | 4月3日 8月4日 8日<br>25 朝助中心 (                        | ۵۰<br>NERK              |
| 2.年初日<br>開山区人<br>3.万元2:<br>まかだ: 泉田市市山区と立え日本月4-0<br>山企业服务综合平台<br>小企业服务综合平台<br>・工人田区 - 山<br>・工人田区 - 山<br>・工人田区 - 山 | <ul> <li>кулямацискомяла, эсац<br/>уряженичационогизение<br/>уряженичационогизение<br/>н-стои, исалочискияние</li> <li>Акки: вилаация</li> <li>Акки: вилаация</li> <l< td=""><td>1 加速加速の参加的基本での<br/>2 加速加速の参加のためています。<br/>2 加速加速の参加のためでの<br/>2 加速加速のでの<br/>2 加速加速での<br/>2 加速加速での<br/>2 加速加速での<br/>2 加速加速での<br/>2 加速加速での<br/>2 加速加速での<br/>2 加速加速での<br/>2 加速加速での<br/>2 加速加速での<br/>2 加速加速での<br/>2 加速加速での<br/>2 加速加速での<br/>2 加速加速での<br/>2 加速加速での<br/>2 加速加速での<br/>2 11 10 10 10 10 10 10 10 10 10 10 10 10</td><td>小学語。 ためえ転<br/>(2233)<br/>(2233)<br/>(223</td><td><ol> <li>(1) 全部発行</li> <li>(1) 全部発行</li> <li>(1) 全部発行</li> <li>(1) 全部発行</li> <li>(1) 全部発行</li> <li>(1) 定部発行</li> <li>(1) 定</li> <li>(1) 定</li> <li>(1) 定</li> <li>(1) 定</li> <li>(1) 定</li> <li>(1) 定</li> <li>(1) 定</li> <li>(1) 定</li> <li>(1) 定<td>4.<br/>19第9年9月19日<br/>1770日 単作集高<br/>1770日 単作集高<br/>1770日 単作集高<br/>1770日 単作集高</td><td>HJ0月 前前中心<br/>EE 前助中心</td><td>**<br/>大型勝<br/>阿納在<br/>一键块</td></li></ol></td></l<></ul> | 1 加速加速の参加的基本での<br>2 加速加速の参加のためています。<br>2 加速加速の参加のためでの<br>2 加速加速のでの<br>2 加速加速での<br>2 加速加速での<br>2 加速加速での<br>2 加速加速での<br>2 加速加速での<br>2 加速加速での<br>2 加速加速での<br>2 加速加速での<br>2 加速加速での<br>2 加速加速での<br>2 加速加速での<br>2 加速加速での<br>2 加速加速での<br>2 加速加速での<br>2 加速加速での<br>2 11 10 10 10 10 10 10 10 10 10 10 10 10                                                                                                    | 小学語。 ためえ転<br>(2233)<br>(2233)<br>(223 | <ol> <li>(1) 全部発行</li> <li>(1) 全部発行</li> <li>(1) 全部発行</li> <li>(1) 全部発行</li> <li>(1) 全部発行</li> <li>(1) 定部発行</li> <li>(1) 定</li> <li>(1) 定</li> <li>(1) 定</li> <li>(1) 定</li> <li>(1) 定</li> <li>(1) 定</li> <li>(1) 定</li> <li>(1) 定</li> <li>(1) 定<td>4.<br/>19第9年9月19日<br/>1770日 単作集高<br/>1770日 単作集高<br/>1770日 単作集高<br/>1770日 単作集高</td><td>HJ0月 前前中心<br/>EE 前助中心</td><td>**<br/>大型勝<br/>阿納在<br/>一键块</td></li></ol>                                                                                                    | 4.<br>19第9年9月19日<br>1770日 単作集高<br>1770日 単作集高<br>1770日 単作集高<br>1770日 単作集高                                                                                                    | HJ0月 前前中心<br>EE 前助中心                             | **<br>大型勝<br>阿納在<br>一键块 |

| i前山企业服务综合平台<br>●<br>■1 |                           |                                                  | 2855~ 1953前山 前山南7 环京道25 企   | 业主烈 和助中心 <u>知正地</u> |
|------------------------|---------------------------|--------------------------------------------------|-----------------------------|---------------------|
|                        |                           | 2024年南山区鸿荧系统开发技术语                                | \$UI                        |                     |
|                        | 1 現写很名信』                  | 2011年前出世月頃(大小小小小小小小小小小小小小小小小小小小小小小小小小小小小小小小小小小小小 | 3 服名确认                      |                     |
|                        | 姓名: 张三                    | 性别: 男                                            | 年龄: 33                      | Elter to the second |
|                        | 民族:汉族                     | 手机号码: 13455554333                                |                             | 一键求助 >              |
|                        | 证件类型:身份证                  | 证件号码: 441522198809097788                         | 户口所在地:本市                    |                     |
|                        | 文化程度:博士研究生                | 培训人员类别:户籍居民                                      | 优先报名: 残疾人                   |                     |
|                        |                           |                                                  | 中华人民共和国                     |                     |
|                        | 学员寸痕                      | 身份证(正面)                                          | 身份证 (反面)                    |                     |
|                        | 运钢材料:<br>                 |                                                  |                             |                     |
|                        | 户口本复印件                    | 补充材料                                             |                             |                     |
|                        | 个人申明:本人自愿报名参加南山区公益职业      | 业技能培训,清楚相关的培训报名要求,承诺遵守培训纪律,参加                    | 如相关考试,编报信息及提交资料经本人确认真实有效,   |                     |
|                        |                           | 上一步 确认报名                                         |                             |                     |
| <b>三</b> 主办方: 察明/      | 市南山区企业发展服务中心 技术支持:深圳市南山区等 | 12巻城市运営中心 周站备来号:粤-CP备2022133893号-1               | ●每公局安备 44030502009770号 操作指南 | 手机仿闷 酱肉电话 輕助中心      |

5、完成报名后,可以点击右上角的【用户名】,进入【个人主页】。

| i南山企业服务综合平台 |                           |                                           |               |                            | 企业主页 陈二          |
|-------------|---------------------------|-------------------------------------------|---------------|----------------------------|------------------|
|             | i i                       | 南山一打造集                                    | 您的专属主页<br>    |                            | i lind.          |
|             | - 个人信息                    | 头条派                                       | 肖息            | 2.5                        | ailten fin der   |
|             | 深圳市赋风科技有限公司               | <b>A</b>                                  | 郡门服务<br>『元清息』 | -                          |                  |
|             |                           | 11 A                                      | 文策推送<br>5元消息: | -                          | 6                |
|             | ■ ● ●<br>我的信息 我的事务 党赛项目 ± | 注:<br>::::::::::::::::::::::::::::::::::: | 店內通知<br>元消息:  |                            | 阿旃在线 ><br>─健求助 > |
|             | 已关联企业                     |                                           |               |                            |                  |
|             | 深圳市赋风科技有限公司               |                                           | 修改角色 查看1      | <u>常終办事企业</u><br>企业主页 解除关联 |                  |
|             | 申请关联企业                    | 支持模糊推索)                                   | 投东            |                            |                  |

6、在【个人主页】页面,点击【竞赛培训活动】查看自己的报名信息。

| inilide#M\$/\$2;140 | <ul> <li>▲ 田戸 - 个人生共 - 我的云中</li> </ul> |                         | ня яны сань ан<br>ю едід       | nu nunt verso és       |             |
|---------------------|----------------------------------------|-------------------------|--------------------------------|------------------------|-------------|
|                     | 我的报名 我的成绩                              |                         |                                |                        |             |
|                     | 序号                                     | 党赛项目                    | 景名时间 当前状态                      | 操作                     | 1 Alexandre |
|                     | 1                                      | 测试-009                  | 2024-06-12 待审批                 | 编辑 取消报名 详情             | 阿炳在线 >      |
|                     |                                        |                         |                                |                        |             |
|                     |                                        |                         |                                |                        |             |
|                     |                                        |                         |                                |                        |             |
|                     |                                        |                         |                                |                        |             |
| 5 ±0.5              | : 愛圳市南山区企业发展服务中心 技术支                   | 特: 深圳市南山区智慧城市运営中心 网站备案号 | : 粤ICP备2022133893号-1 《 粤公网安备 4 | 14030502009770号 操作指南 手 | 机访问 被拘电话    |

#### 【注意事项】:

1、针对手机号验证码登录的用户,建议先完成账号的实名验证后再进行报 名。

2、针对已过了报名时间期限的活动,不可进行报名。

3、针对本自然年度已报名参加过培训活动的人(即此人的报名信息不为 【报名失败】或【取消报名】状态,相关状态可在【个人主页】-【我的报名】 中查看),当年不能报名参加其他培训活动。

4、报名时,请确保所填写的身份信息未被别人占用(如身份证号已报过名,则在该自然年内无法再次报名),【年龄】字段输入数字。

4、如果登录的是企业用户,点击【我要报名】时跳转至【企业主页】-【培训活动】-【报名统计】界面。

## 第三节 个人主页-培训活动

个人点击右上角的用户名,进入【个人主页】页面,再点击左上角的【培训活动】按钮,查看与其相关的培训活动的报名情况。

### 一、我的报名

#### 【业务功能说明】:

个人用户查看自己所报名参加的培训活动的报名审核情况。 【操作步骤】:

1、点击【我的报名】标签页,用户可以查看已报名培训活动的审核情况。

| 1前山企业服务综合平台 | <ul> <li>▲ BR - PAER - Margina</li> </ul> | imu <b>An</b>           | 85 死8318 金金服务 83<br>您的专属主页 | anu nuny vany e         | RER REPO NER      |
|-------------|-------------------------------------------|-------------------------|----------------------------|-------------------------|-------------------|
|             | 我的报名                                      | 服在时间                    | 当能状态                       | 操作                      | Ţ                 |
|             | 1 2024年南山区鸿渠系统开<br>发技术培训                  | 2024-08-14 10:17        | 章核中                        | 编辑 致消极名 评估              | 阿納在线 ><br>──御求助 > |
|             |                                           |                         |                            |                         |                   |
| 🔁 ±0.7: #   | 1.期市南山区企业发展服务中心 技术                        | 支持: 深圳市商山区智慧城市运营中心 网络最亲 | 양: 특KP增2022133893평-1 🕥 목소류 | 安备 44030502009770号 操作指南 | 平机场间 岩刺电道 帮助牛心    |

2、针对未过报名截止时间的报名信息,用户可点击【编辑】按钮,可对报名信息进行修改和再次提交。

| 报名信息<br>* #8: |                                                                       |                                                                                                    |                                                                                                    |                                                                                                    |                                                                                                    |                                                                                                    |                                                                                                    |                                                                                                    |                                                                                                    |
|---------------|-----------------------------------------------------------------------|----------------------------------------------------------------------------------------------------|----------------------------------------------------------------------------------------------------|----------------------------------------------------------------------------------------------------|----------------------------------------------------------------------------------------------------|----------------------------------------------------------------------------------------------------|----------------------------------------------------------------------------------------------------|----------------------------------------------------------------------------------------------------|----------------------------------------------------------------------------------------------------|
|               | 张三                                                                    | •性别;                                                                                                    | 男                                                                                                    |                                                                                                    | • 民族:                                                                                                    | 汉族                                                                                                    | -                                                                                                    | a a la fai de la fai de la fai de la fai de la fai de la fai de la fai de la fai de la fai de la fai de la fai                                                                                                    |                                                                                                    |
| *年龄:          | 33                                                                    | *证件类型;                                                                                                    | 身份证                                                                                                    |                                                                                                    | *证件号码:                                                                                                    | 441522198809097                                                                                                    | 768                                                                                                    |                                                                                                    |                                                                                                    |
| * 手机号码:       | 13455554333                                                           | * 户口所在地:                                                                                                    | 本市                                                                                                    |                                                                                                    | *文化程度:                                                                                                    | 博士研究生                                                                                                    |                                                                                                    |                                                                                                    |                                                                                                    |
| 上传材料:         | 点击会事                                                                  |                                                                                                    | 成击击着                                                                                                    |                                                                                                    |                                                                                                    | <b>麻田田</b>                                                                                                    |                                                                                                    |                                                                                                    |                                                                                                    |
|               | *学员订照 ①<br>(个人近期免疫白症电子彩色证件照片)                                         |                                                                                                    | * 身份证)<br>(证件正面)                                                                                                    |                                                                                                    |                                                                                                    | * 身份证<br>(证件反面)                                                                                                    |                                                                                                    |                                                                                                    | 阿炳在线                                                                                                    |
| *培训人员类别:      | 户籍居民                                                                  | 优先报名:                                                                                                    | 我疾人                                                                                                    |                                                                                                    |                                                                                                    |                                                                                                    |                                                                                                    |                                                                                                    |                                                                                                    |
| 证明材料:         | 1.与南山区企业签订一年以上的劳动合词复即件(有企业名称、地址、合同有效源、双方签名等关键页或企业出具的在职证明)<br>2.社组像质证明 |                                                                                                    |                                                                                                    |                                                                                                    |                                                                                                    |                                                                                                    |                                                                                                    |                                                                                                    |                                                                                                    |
|               | A428                                                                  |                                                                                                    | ALER                                                                                                    |                                                                                                    |                                                                                                    |                                                                                                    |                                                                                                    |                                                                                                    |                                                                                                    |
|               | *户口本复印件                                                               |                                                                                                    | 补充材料                                                                                                    |                                                                                                    |                                                                                                    |                                                                                                    | _                                                                                                    |                                                                                                    |                                                                                                    |
|               |                                                                       |                                                                                                    | (优先报名的人员简上)                                                                                                    | 8相关补充材料)                                                                                                    |                                                                                                    |                                                                                                    | _                                                                                                    |                                                                                                    |                                                                                                    |
|               | * 年龄:<br>* 年机号码:<br>上做材料:<br>* 培训人员类别:<br>证明材料:                       | <ul> <li>*年前: 33</li> <li>*年前号前: 13455554333</li> <li>上市材杯: 点の単単<br/>・学気寸原 ()<br/>(今人送用為型白油県学習色型作用が)</li> <li>* 添切人員気防: 戸道英印</li> <li>「日英町()</li> <li>* 添切人員気防: 2.5代の気の少数17-年以上的約5</li> <li>正確約54: 2.5代の気の少数17-年以上的約5</li> <li>正確約54: 2.5代の気の</li> <li>小口本系的作</li> </ul> | <ul> <li>*年朝: 33 * (4年長期:</li> <li>*年載号朝: 1455554333 * 戸口所在地:</li> <li>上市材杯: 445章</li> <li>*安水寸瓶 ①</li> <li>(六人温寒泉紅白亀女子和松辻作用所)</li> <li>*地獄人员奥期: 戸屋原枝 《 代朱服祭:</li> <li>1.5戦(10)を今年5(1-年5)上北宗身由合得复印件(希全會<br/>上代祭材杯: 1.5戦(10)を今年5(1-年5)上北宗身由合得复印件(希全會<br/>上代意味可能)</li> </ul> | *年朝:     33     * 住井長照:     身舟道       *年前号時:     1.1455554333     * 户口所在班:     本市       上林材杯:     自会車重     自会車重       *安水丁南[0]     (日本車車)     (日本車車)       *水田八人県東田     (日本車車)     (日本車車)       *水田八人県東田     (日本車車)     (日本車車)       *水田八人県東部     (日本車車)     (日本車車)       *水田八人県東部     (日本車車)     (日本車車)       *水田川公中田町公中田町二中国と赤男由合用町町内(有全車6年、地址、合用有超     2.14度男所に用した       ・介口本田町     中大林杯     (日本町車)       ・介口本田町     (日本車車)     (日本町本) | *年報:     33     *任件異型:     毎日证     ●       *年前号码:     13455554333     *户口用田道:     本市     ●       上市材井:     自由建築     自由建築     ●       *常有引石:     「人工商工業日本     ●     ●       (代人工商工業日本     ●     ●     ●       *撤退人员复制:      ●     ●       *撤退人員复制:     ●     ●     ●       「日田販売      ●     ●       ご範疇:     1.5< | <ul> <li>* 年経: 33 * ビダキ変ビ: 身分道 · ビボキ病()</li> <li>* 年代号码: 1545554333 * ドロ川所立窓: 本市 · ジ * 文化電波:</li> <li>上市材村: 66585 * パロパーロン</li> <li>* クボマボ ()</li> <li>* 市田()</li> <li>* クボマボ ()</li> <li>* クボマボ ()</li> <li>* クボマボ ()</li> <li>* 市田()</li> <li>* 市田()</li> <li>* 市</li></ul> | * 年朝:     33     * 住存長堂:     身份道     * 住存身領:     4132219900907       * 辛有得号:     1355554333     * 戶口所在志:     本市     * 文化草葉:     東古田安美       上降材評:     66585     66585     66585       * 安式寸電①     66585     66585     66585       * 今気寸電①     66585     66585     66495       * 空気寸電①     66585     66585     66585       * 空気寸電①     (ビ用菜)     (ビ用菜)     (ビ用菜)       * (水気気気気)     「花気照子     (ビ用菜)     (ビ用菜)       * (水気気気気)     「白素短尾」     (ビ用菜)     (ビ用菜)       ご問所評     1.5時回に広会豊式「一年以上訪房会合理(日本公会を時(何公会を年)、地址、合用有法意志、意力医等美麗真正会世出自称を転送的     2.2448865       ご読用時     1.5時回に広会豊式「一年以上訪房会合理(日本公会を時(日本公会を時(日本公会を時(日本公会を時(日本公会を時(日本公会を時(日本公会を時(日本公会を))))     2.2448865       ご読用時     1.5時回に広会豊式「一年以上訪房会合理(日本公会を時(日本公会を時(日本公会を)))     6.6555       ご読用時     1.5時回に広会・豊式「一年以上訪房会合実(日本公会を))     1.5時回に広会豊式「日本公会を)       「日本公会     6.555     1.555       「日本公会     6.555     1.555       「日本公会     6.555     1.555       「日本公会     6.555     1.555       「日本公会     6.555     1.555       「日本公会     6.555     1.555       「日本公会     6.555     1.555       「日本公会     6.555     1.555       「日本公会     6.555< | * 年前:     33     * 臣保養聖:     身份正     * 臣保寿興:     441522198050997783       * 孝相寺県:     1345554333     * 户口原田臣:     本市     * 文化宿豆:     博士昭文二       上市村     ● 月二年日     ▲上市日     ● 文化宿豆:     ● 日田田       * 安元丁県()     ● 月日     ● 月日     ● 月日       * 安元丁県()     ● 月日     ● 月日     ● 月日       * 市気丁県()     ● 月日     ● 月日     ● 月日       * 市気丁県()     (日田夏)     (日田夏)     (日田夏)       * 市気丁県()     (日田夏)     (日田夏)     (日田夏)       * 市気八県県大都県市     (日田夏)     (日田夏)     (日田夏)       * 市気八県県小鹿県小県     小鹿田     ● 月日     ● 月日       * 市気八県県小鹿県小県(大原北市)     - 日田     ● 月日     ● 月日       * 市気山県田市     - 日田     ● 月日     ● 月日       * 市気山県田市     - 日田     ● 月日     ● 月日       * 市気田     - 日田     ● 月日     ● 月日       * 市気山県田     - 日田     ● 月日     ● 月日       * 中山県田市     - 日田     ● 月日     ● 月日       * 中山県田市     - 日田     ● 月日     ● 月日       * 中山県田市     - 日田     ● 月日     ● 日       * 中山県田     - 日     ● 日     ● 日       * 中山県田     - 日     ● 日     ● 日       * 中山県田     ● 日     ● 日     ● 日 <t< td=""><td>* 年昇       33       * 征兵鬼蛇:       身舟征       * 征兵虫羽:       41522198090997708         * 年月号記:       15455554333       * 户口府在記:       本市       * 文化双窓:       博士田文立         上市林祥:       点在草草       ▲台草草       ・ 金井草草       ・ 金井草草         · 中央丁軍 ①       ・ 合田石田:       ・ 合田石田:       ・ 合田石田:       ・ 金井草草         · 中央丁軍 ①       ・ 合田石田:       ・ 合田石田:       ・ 合田石田:       ・ 合田石田:         · 中央丁軍 ①       ・ 合田石田:       ・ 合田石田:       ・ 合田石田:       ・ 合田石田:         · 中国 原原       ・ 広先県前:       東東人       ・ (江州文家)       (江州文家)         · 市間 にたるの音町一単以上的市政会団用()       (江州立家)       (江州文家)       ・ (江州文家)         · 正確制 記:       1.5間に広るの音町一単以上的市政会団用()       ・ 合同有奴第, 双方臣名子道武道市磁公会団用()       ・ 二         · 小江市美田市       ・ 小江市美田市       ・ 小江市美田市       ・ 小江美田市       ・ (江気家の社県市会)</td></t<> | * 年昇       33       * 征兵鬼蛇:       身舟征       * 征兵虫羽:       41522198090997708         * 年月号記:       15455554333       * 户口府在記:       本市       * 文化双窓:       博士田文立         上市林祥:       点在草草       ▲台草草       ・ 金井草草       ・ 金井草草         · 中央丁軍 ①       ・ 合田石田:       ・ 合田石田:       ・ 合田石田:       ・ 金井草草         · 中央丁軍 ①       ・ 合田石田:       ・ 合田石田:       ・ 合田石田:       ・ 合田石田:         · 中央丁軍 ①       ・ 合田石田:       ・ 合田石田:       ・ 合田石田:       ・ 合田石田:         · 中国 原原       ・ 広先県前:       東東人       ・ (江州文家)       (江州文家)         · 市間 にたるの音町一単以上的市政会団用()       (江州立家)       (江州文家)       ・ (江州文家)         · 正確制 記:       1.5間に広るの音町一単以上的市政会団用()       ・ 合同有奴第, 双方臣名子道武道市磁公会団用()       ・ 二         · 小江市美田市       ・ 小江市美田市       ・ 小江市美田市       ・ 小江美田市       ・ (江気家の社県市会) |

2、针对未过报名截止时间的报名信息,用户点击【取消报名】,确定此次 取消报名。

3、点击【详情】,可以查看报名详细信息。

| 前山企业规划综合平台 | - 详情                     |                              |             | 当日 定時対明 企业服务→ 投資所山 用山田77 将来真法→<br>■M+40004/s-4→113/3-2+2+<br>メ |                  |                      |                    | 1870 全皇主員 新田田 ( 1728)<br>× |
|------------|--------------------------|------------------------------|-------------|----------------------------------------------------------------|------------------|----------------------|--------------------|----------------------------|
|            | 报名信息<br>* <sup>姓名:</sup> | 8.5                          | *性别:        | Я                                                              |                  | *民族:                 | 汉族                 | anisin di ada ada          |
| A 11       | *年龄:                     |                              | *证件类型:      | 身份证                                                            |                  | *证件号码:               | 441522198809097788 |                            |
| _          | * 手机号码:                  | 13455554333                  | * 户口所在地:    | 本市                                                             |                  | * 文化程度:              | 博士研究生              |                            |
| ,          | 上传材料:                    | <u>具动教育</u><br>* 学员寸频 (3)    |             | A由教育<br>*身份证)                                                  |                  |                      | 众主重要<br>* 身份证      |                            |
|            |                          | (个人近期免证白展电子彩色证件相片)           |             | (证件正面)                                                         |                  |                      | (证件反面)             | 阿娟在线 ><br>→ 単改防 >          |
|            | * 培训人员类别:                | ▶●単語風 ~                      | 优先报名:       | 共疾人                                                            |                  |                      |                    |                            |
|            | 证明材料:                    | 1.与南山区企业签订一年以上的9<br>2.社保缴纳证明 | 行动合同复印件(有企业 | 6称、地址、合门                                                       | 同有效期、双方整名等关      | 硬页或企业出具的             | 在职证明)              |                            |
|            |                          | <b>点击查看</b>                  |             | AB管督                                                           |                  |                      |                    |                            |
|            |                          | *户口本复印件                      |             | 补充材料<br>(优先很多的人员                                               | (第十倍相关扑车材起)      |                      |                    |                            |
|            | 审核记录                     |                              |             |                                                                |                  |                      |                    |                            |
|            | 983                      | 单位                           | 中核结果        |                                                                | 甲酸时间             |                      | 甲硫酸瓦               |                            |
|            | 903                      | ŧ.                           | 取消报名        |                                                                | 2024-08-14 10:29 |                      |                    |                            |
|            | 96.3                     | Ē.:                          | 提交报名        |                                                                | 2024-08-14 10:17 |                      |                    |                            |
| 主か方: 泉橋市東  | 山区企业发展服务中心               | 技术支持: 原圳市南山区智慧城              | 5週雲中心 月     | i拈香来引: 粤iCP                                                    | 麝2022133893号-1   | <mark>四</mark> 專公與安信 | { 44030502009770평  | <b>5 ↓ ↓ 0 ↓ ■ ↓ ¥ % ∷</b> |

## 【注意事项】:

1、当培训活动过了报名截止时间后,报名者无法编辑报名信息,也无法进 行取消报名操作。

2、当前状态说明

(1)、审核中:在【人资部门复审同意】前均为【待审核】状态;

(2)、报名成功:承办单位初审通过且人资部门复审同意;

(3)、报名失败:承办单位初审不通过且人资部门复审同意,以及报名成功人数=培训人数,系统默认将剩下的【审核中】的报名信息置为报名失败(此类审核意见为:培训人员已达人数上限);

(4)、学员取消报名:用户自行取消报名;